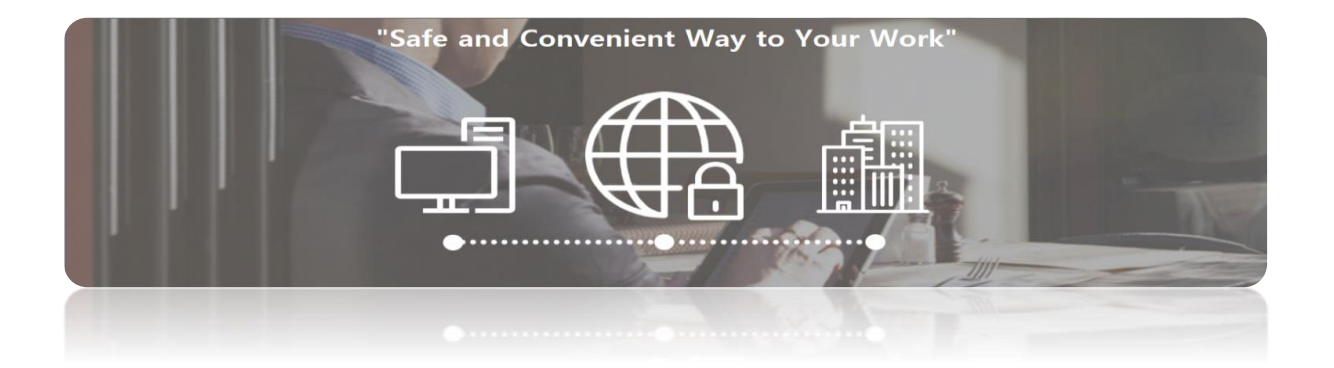

# SVPN 5.0 SSL 사용자 가이드

초판 : 2017.06.12

SVPN 5.0 SSL 사용자 가이드는 사내망에 접속하려는 사용자에게 접속 방법을 안내해 드립니다.

본 가이드의 목차는 다음과 같습니다.

| 1. 소개                                                     | 3              |
|-----------------------------------------------------------|----------------|
| 1.1. SVPN 이란<br>1.2. SVPN 이 필요한 경우                        | 4              |
| 2. 이용신청 및 승인                                              | 4              |
| 2.1. 이용신청 전 확인사항<br>2.2. 이용신청하기<br>2.3. 이용신청 승인확인         |                |
| 3. 사용자 이용안내                                               | 7              |
| 3.1. SVPN 사용을 위한 PC 설정<br>3.2. SVPN 프로그램 설치<br>3.3. PC 지정 |                |
| 3.4. SVPN 로그인                                             | 9<br><b>11</b> |
| 4.1. 서비스 상태<br>4.2. 연장 신청                                 | 11             |

| 5. 개인정보                      | 13     |
|------------------------------|--------|
| 5.1. 개인정보 변경                 |        |
| 6. 보안기능 초기화 및 예외처리 절차        | 15     |
| 6.1. 승인이 필요한 경우<br>6.2. 승인절차 | 15<br> |
| [FAQ]                        | 16     |

# 1. 소개

## 1.1 SVPN 이란

SVPN은 사무실 밖에서의 업무처리를 위해 개인PC와 사내망 사이에 가상사설망(VPN)을 구성하여 인증된 사용자에 한하여 사내망 접속을 제공하는 서비스입니다.

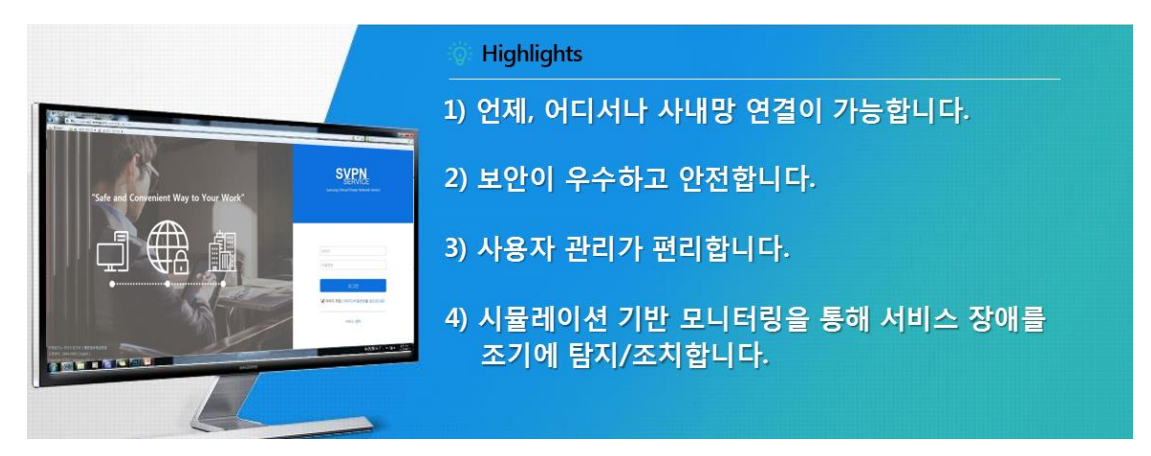

### 1.2 SVPN 이 필요한 경우

#### 해외지역

- 해외법인 직원(주재원/현채인)이 본사 네트워크를 접속해야 하는 경우
- 해외 출장 시 회사 메일/결재 등의 업무를 하는 경우
- 해외 협력회사의 개발자와 공동 프로젝트를 진행할 경우
- 허리케인, 폭설 등 자연재해로 인해 재택근무를 하는 경우

## 한국내 지역 🔹 👂

- 소규모 지점으로 비용상 별도의 회선이나 장비를 설치하기 어려운 경우
- 영업/외근직 등 업무 특성 상 외부에서 빈번한 업무 수행이 요구되는 경우
- 본사-협력관계 회사 간 공동 프로젝트를 진행할 경우
- 외근 중, 업무 시간 외 급히 사내 네트워크를 접속해야 하는 경우

# 2. 이용신청 및 승인

2.1 이용신청 전 확인사항

- 서비스 이용 가능 여부 확인
- SVPN 서비스는 고객님 회사와 삼성 SDS 간의 서비스 이용계약이 필요합니다.
- 저희 고객센터(1644-0300)로 전화 주시면 서비스 이용계약 여부와 고객님 회사의 SVPN 관리자를 알려드립니다.
- [고객번호]와 [인증번호] 확인
- 서비스 이용계약이 되어 있다면 고객님 회사의 관리자로부터 [고객번호]와 [인증 번호]를 받을 수 있습니다.

2.2 이용신청하기

※ 고객님 회사 고유의 신청절차가 있으시다면, 신청절차를 따라 신청해주십시오.

SVPN 사용 신청 절차는 다음과 같습니다.

STEP 1) SVPN 웹 포탈로 접속하여 '고객 지원'을 클릭하십시오.

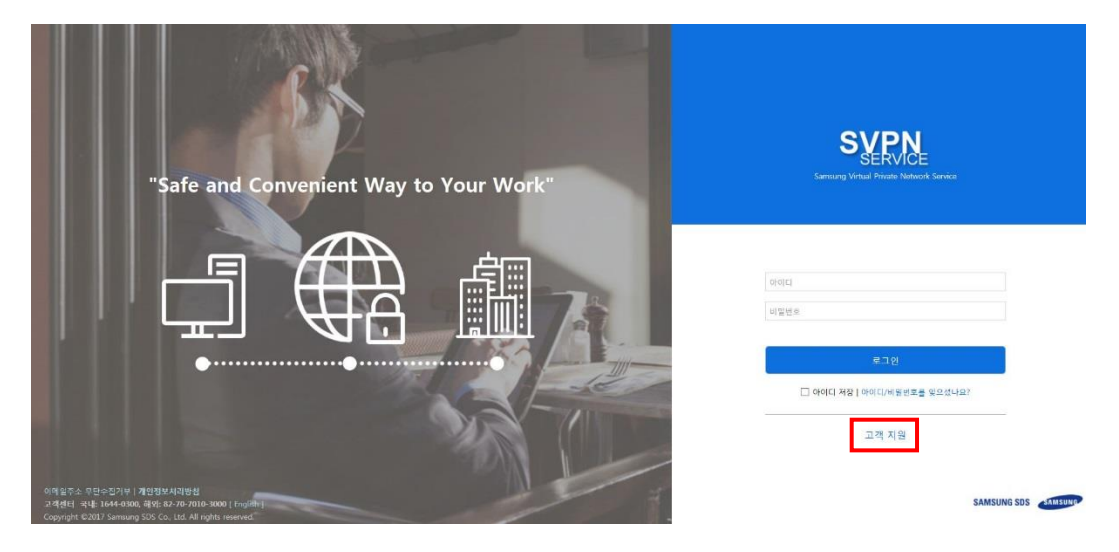

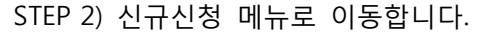

| SVPN    |      |      |      |     |     |      |  |
|---------|------|------|------|-----|-----|------|--|
| SERVICE | 이용안내 | 신규신청 | 공지사항 | 자료실 | FAQ | 원격지원 |  |

STEP 3) [고객번호]와 [인증번호]를 입력하고 확인 버튼을 클릭합니다.

| 1 | 신 | 규 | 신 | 청 |
|---|---|---|---|---|
|   | - |   | - | 0 |

| 지비스 이용신경을 위하여 먼저<br>고객번호와 인증번호는 고객님 | 1 고객면오와 인용면오 확인이 필요합니다.<br>의 회사에 주어지는 고유번호입니다. |    |
|-------------------------------------|------------------------------------------------|----|
| 고객번호                                | NUMBER OF                                      |    |
| 인증번호                                | 3.0                                            |    |
|                                     |                                                | 철역 |
|                                     |                                                |    |
|                                     |                                                |    |

※ 고객번호와 인증번호

고객번호와 인증번호는 사용계약 후 고객님의 회사에 주어지는 고유번호입니다. SVPN 서비스에 가입하실 때, 먼저 고객번호와 인증번호를 입력하여 고객님의 회 사를 인증받는 절차가 필요합니다.

고객번호와 인증번호는 다음의 예와 같습니다.

고객번호 : DXXXXXXXXX(10자리) 혹은 DXXXXXXXXXXX(13자리)

인증번호 : AXXXXXX(7자리) 혹은 AXXXXXX(8자리)

STEP 4) 개인정보처리방침을 확인하신 후, '상기 개인정보 수집 및 이용에 동의합니다.' 체크하고 확인 버튼을 클릭합니다.

#### 신규신청

| '상성SDS(주)(이하 '회사)는 이용자의 개인정보를 중요시하며, "정보통신망 이용촉진 및 정보보호에 관한 법률" 및 "개인정보보호법"을<br>있습니다. 회사는 개인정보처리방침을 통하여 이용자님께서 제공하시는 개인정보가 어떠한 용도와 방식으로 이용되고 있으며, 개인정<br>위해 어떠한 조치가 취해지고 있는지 알려 드립니다.                                                                                                  | - 준수하고<br>보보호를 |
|----------------------------------------------------------------------------------------------------|----------------|
| 회사는 개인정보처리방침을 개정하는 경우 웹사이트 공지사항(또는 개별공지)을 통하여 공지할 것입니다.                                                                                                    |                |
|                                                                                                    |                |
| [개인정보 수집, 이용에 관한 동의 ]                                                                                                    |                |
| 1. 개이정보의 수진 및 이용목정                                                                                                    |                |
| 회사는 수집한 개인정보를 다음의 목적을 위해 활용합니다.                                                                                                    |                |
| <ul> <li>(1) 서비스 제공에 관한 계약 이행 및 서비스 제공에 따른 요금정산, 콘텐즈 제공</li> <li>(2) 회원 관리</li> <li>회원제 서비스 이용에 따른 본인확인, 개인식별, 불량회원의 부정 이용 병지와 비인가 사용<br/>방지, 가입 의사 확인, 가입 및 가입횟수 제한, 만14세 미만 아동 개인정보 수집時 법정</li> <li>대리인 동의여부 확인, 추후 법정 대리인 본인확인, 분쟁 조정을 위한 기록보존, 불만처리<br/>동 민원처리, 고지사항 전달</li> </ul> |                |
| ☑ 상기 개인정보 수집 및 이용에 등의합니다.                                                                                                    |                |
| 확인                                                                                                    |                |

STEP 5) 필수 입력 항목을 작성하신 후 등록을 눌러주십시오.

필수입력항목 : ID, PW, 본인확인질문/답변, 부서명, 이름, 회사전화, 휴대폰, Knox 포탈 E-Mail, 개인 E-Mail

신규신청

|                           |                                                                                                    |                                       | * (선택) 을 제외한 나머지는 필수 입력 항목입니 |
|---------------------------|----------------------------------------------------------------------------------------------------|---------------------------------------|------------------------------|
| DetailNo                  | Readed the                                                                                                    | PayerNo                               | 700000A                      |
| 회사                        | 98.93.1                                                                                                    | 부서                                    | 2-1                          |
| VPN ID                    | and Arrest                                                                                                    | ** 아이디착인                              |                              |
| 기름                        | 1998                                                                                                    | 사용언어                                  | 한국어                          |
| 새로운 비밀번호 😮                |                                                                                                    | 비밀번호 확인                               | •••••                        |
| 1 <b>사전화</b> (선택)         |                                                                                                    | 휴대폰 (선택)                              | II. (##. 17.18).             |
| inox 포탈 E-Mail            | integral A company is                                                                                                    | 김력 🗸                                  |                              |
| l부 E-Mail                 | All and a second second | Lcom                                  |                              |
| <b>빅부 E-Mail(보조)</b> (선택) | anna a seans a                                                                                                    | LF.com                                |                              |
| (Mox ID (선택)              | KNOX ID                                                                                                    | 확인                                    |                              |
| 루인 확인 질문                  | 가장 기억에 남는 상사의 이름은?                                                                                                    | 본인 확인 답변 (선택)<br>특수무자, 기호제외, 공백업이 하다어 | 되는 B<br>로 인력하십시요.            |
|                           |                                                                                                    |                                       |                              |

## ※ 회사전화, 휴대폰 그리고 외부 보조 이메일 입력은 선택 옵션

STEP 6) 신청이 완료되면 고객님 회사 관리자의 승인 후 서비스를 이용할 수 있습니 다. 관리자가 승인을 하면 이용 신청 시 등록하셨던 E-mail로 사용방법 안내를 보내 드립니다.

#### 감사합니다. [이용신청]이 완료되었습니다.

| 회사                            |                                 | SVPN ID                           | neglý neroze. |
|-------------------------------|---------------------------------|-----------------------------------|---------------|
| 이름                            |                                 | 이용구분                              | VPN           |
| 부서                            | ini .                           |                                   |               |
| 회사전화                          |                                 |                                   |               |
| 휴대폰                           | in min                          |                                   |               |
| 사내 E-Mail                     | 0.010.000.000.0000              |                                   |               |
| 외부 E-Mail                     | 10 0000 00 00 0                 |                                   |               |
| 외부 E-Mail(보조)                 |                                 |                                   |               |
| Knox ID                       |                                 |                                   |               |
| 관리자                           | 1000 ·                          | 관리자 전화번호                          |               |
| 관리자 E-Mail                    | 1000.00110.0011                 |                                   |               |
| 관리자 이용승인 후 SVPN서비스를 이용할 수 있습니 | 니다. 관리자가 [승인]을 하면 이용신청시 등록하셨던 E | -Mail 주소로 [서비스 사용방법 안내] 메일이 발송됩니디 |               |

STEP 7) 관리자 승인 후 접속하여 서비스에 접속합니다.

2.3 이용신청 승인확인

고객님의 회사의 관리자가 이용신청 승인을 하면 확인 메일을 받아보실 수 있습니다. 이용 승인 절차는 고객님 회사의 SVPN 관리자의 확인을 통해 이루어지므로 다소 시 간이 걸릴 수도 있습니다.

만약 신청하신 다음날 오후까지 승인 메일이 도착하지 않을 경우 고객님 회사의 SVPN 관리자에게 문의하여 주십시오.

자세한 안내를 원하시면 저희 고객센터로 문의하여 주십시오.
 고객상담전화 : [국내] 1644-0300 [해외]+82-70-7010-3000

3. 사용자 이용 안내

3.1 SVPN 사용을 위한 PC 설정

STEP 1) 인터넷브라우저

- 인터넷 익스플로러 → 도구 → 인터넷 옵션 → 보안탭
- 1) 인터넷 → 보안수준 : 보통 및 보호모드 사용체크 해제

2) 신뢰할 수 있는 사이트 → 보안수준 : 최소 및 보호모드 사용체크 해제

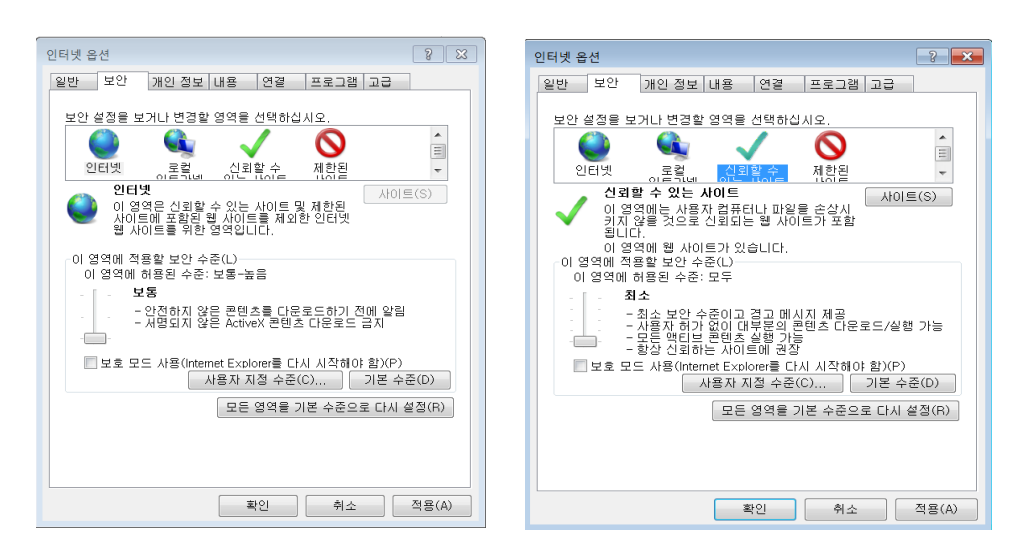

STEP 2) 사용자 계정 컨트롤(Windows 7, 8, 10)

- 제어판 → 사용자계정 → 사용자 계정 컨트롤 설정 변경 → 알리지 않음

|                                                                                           |                                                                                                    |                   | · 중 사용자 계정 컨트롤 설정                                                        | - 0 💌 |
|-------------------------------------------------------------------------------------------|----------------------------------------------------------------------------------------------------|-------------------|--------------------------------------------------------------------------|-------|
| (아이지 후 · 제어판 · 모든 )<br>제어파 후                                                              | 헤어판 항목 ▶ 사용자 계정                                                                                      |                   | 컴퓨터 변경 내용에 대한 알림 조건을 선택하십시오.                                             |       |
| 재약 등 중 관리<br>암호 제상성 디스크 만들기<br>온라인 ID 양렬<br>파일 암호회 인증서 관리<br>고급 사용자 프로북 속성 구성<br>환경 변수 변경 | 사용자 계정 변경<br>알로 변경<br>물로 제거<br>사진 반경<br>약 저장 이를 변경<br>약 지장 유형 변경<br>약 다른 개정 관리<br>약 사용자 개정 컨트롤 설정 변경 | Sds<br>Admi<br>gæ | 사용자 가장 전 트통을 유해한 프로그램이 범패턴 특 번역하는 것을 방지하는 데 도움을 줍니다.<br>사용자 가장 가운 트<br>이 |       |
| 왕고 왕年<br><b>왕</b> 지녀 보호                                                                   |                                                                                                    |                   | 922 ·                                                                    | 취소    |

- 3.2 SVPN 프로그램 설치
- STEP 1) SVPN 웹사이트로 접속하여 로그인합니다.

STEP 2) 로그인 후 서비스 관련 프로그램이 자동으로 설치됩니다.

| ┃접속프로그램 설치                                          |                                                                             | 전체 설치      |
|-----------------------------------------------------|-----------------------------------------------------------------------------|------------|
| 접속을 위한 프로그램 목록과 설치                                  | 여부를 표시합니다.                                                                  |            |
| 프로그램 이름                                             | 프로그램 설명                                                                     | 프로그램 설치 상태 |
| BIGIPEdgeClient                                     | F5 접속 용 SSL Client                                                          | ×          |
| 웹 페이지 메시지<br>프로그램 설치/업<br>PC 환경에 따라 리<br>아래의 확인 버튼; | 지이트가 진행됩니다.<br>비부팅 및 재 로그인이 필요할 수 있습니다.<br>을 클릭하시면 설치/업데이트가 시작됩니다.<br>확인 취소 |            |

3.3 PC 지정

- 개인 별로 지정된 하나의 PC에서만 SVPN 접속이 허용됩니다.
- SVPN 접속 시, 서버에 등록된 해당 지정 PC의 MAC 주소가 일치하면 인증이 성 공됩니다.
- ▶ 지정 방법
- 최초 접속 시, 아래와 같은 확인과정을 통해 PC 정보가 자동 등록됩니다.

한 번만 수행되며, 최초 1회 등록 이후에는 재등록 하지 않아도 됩니다.

| SYP            | Ň                                          |                                                                                                    | 💄 박성범 🕞 로그아웃 |
|----------------|--------------------------------------------|----------------------------------------------------------------------------------------------------|--------------|
|                | 미지정 PC 등록                                  |                                                                                                    |              |
| SVPN 접속        | SVPN 접속은 지정된 단일 PC에서<br>현재 PC를 지정PC로 등록하시겠 | 1만 가능합니다.<br>승니까?                                                                                                    |              |
|                |                                            | 확인 취소                                                                                                    |              |
|                |                                            | 본인은 개인적인 이익을 위해 상성 시스템을 사용하지 않겠습니다.<br>본인은 영업 비밀을 포함한 비즈니스, 금융, 전략, 고객, 직접 또는 어떤 회사 내부 정보도 공개하지 않겠습니다.<br>본인은 SVPN 서비스를 본인의 타인이 사용 못하도록 하겠습니다.<br>SVPN에 접속합니다. |              |
| ▮ 공지사항         | [more]                                     | 사용 지역 🔽                                                                                                    |              |
| 신규 포탈(v5) 오픈 티 |                                            | 사용 시역 신역 후, 압축 박은물 물이 SVPN들 이용입니다.                                                                                                    |              |
|                |                                            | 섬수학가                                                                                                    | SVPN 접속 도우미  |

3.4 SVPN 로그인

STEP 1) SVPN 로그인 창에서 ID / PW 입력 후 로그인을 클릭하십시오.

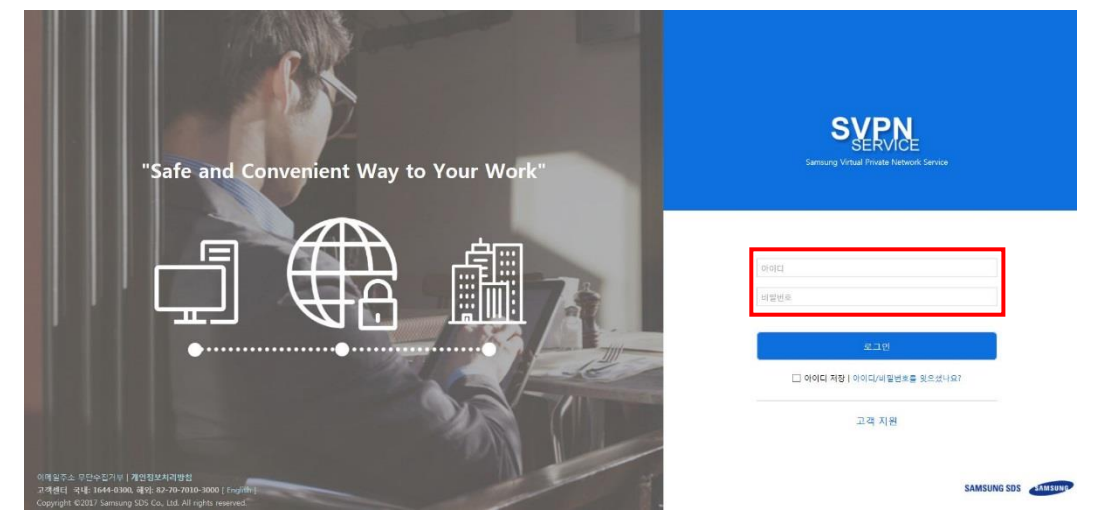

STEP 2) 로그인 후, 사용지역을 선택하고 접속하기를 클릭합니다.

SVPN 접속

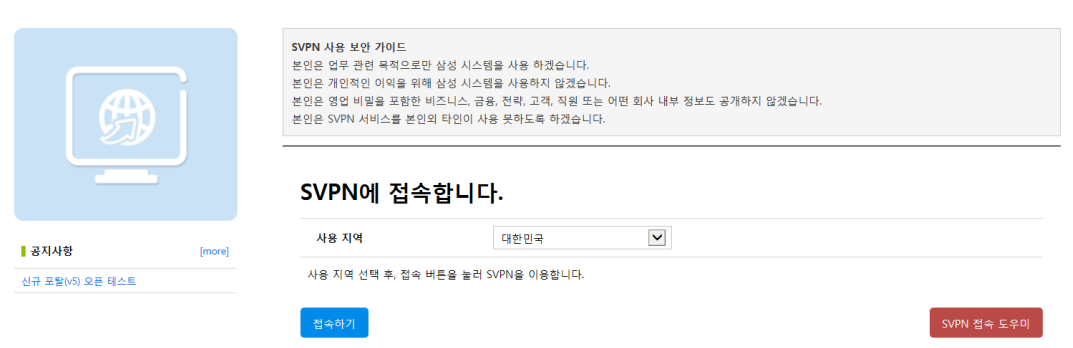

STEP 3) E-Mail, SMS, Knox Messenger 중 2차 인증코드를 수신할 방법을 선택합니다.

※ 국내 : SMS/E-Mail/Knox Messenger 지원 해외 : E-Mail/Knox Messenger 지원

| 2차인증을 선택하세요.<br>원미시는 2차인증 방법 선택 후 다음 버튼을 놓려 있 | 년동을 진행합니다.  |            | 2차인증을 선택하세요.<br>원하시는 2차인중 방법 선택 후 다음 비존음 높리 | 인중을 진행합니다.                                                      |       |
|-----------------------------------------------|-------------|------------|---------------------------------------------|-----------------------------------------------------------------|-------|
| <b></b>                                       | $\boxtimes$ |            | $\boxtimes$                                 | $\left[ \begin{array}{c} \\ \\ \\ \\ \\ \\ \end{array} \right]$ |       |
| <ul> <li>휴대폰</li> </ul>                       | ○ 개인 E-Mail | ◯ Knox 매신저 | ● 외부 E-Mail                                 | ○ Knox 매신저                                                      |       |
|                                               |             | 다음 취소      |                                             |                                                                 | 다음 취소 |

#### STEP 4) 수신한 인증코드를 입력하여 확인 버튼을 클릭합니다.

| Knox 메신저 인증 |             |       |
|-------------|-------------|-------|
| 인증 값        | As Aufridie |       |
| 시간          | 231         |       |
| 인증 재시도 횟수   | 0 / 5       |       |
|             |             | 확인 닫기 |

STEP 5) 사내망 연결이 완료되면 'Knox Portal 바로가기' 버튼을 클릭합니다.

STEF 5) 시네 8 한글이 관료되는 KNOX FOICA 미모기가 미급

SVPN 접속

|      | SVPN 접속에 성공하였습니다. |  |
|------|-------------------|--|
| (99) | 현재                |  |
|      | 최종                |  |
|      | 윤의                |  |
|      |                   |  |

4. 서비스 정보 확인

고객님의 관리자 정보, 남은 사용기간 확인 및 서비스 연장 신청을 하실 수 있습니다.

4.1 서비스 상태

STEP 1) 서비스 정보 > 서비스 상태 로 이동합니다.

| SVPN                  | 1 박성범 <del>C</del> 로그아웃                                                                                                    |
|-----------------------|----------------------------------------------------------------------------------------------------|
| VPN 접속 서비스 정          | 보 개인정보 고객지원                                                                                                    |
| 시비스 실<br>SVPN 접속 연장신청 | Eli                                                                                                    |
| B                     | SVPN 사용 보안 가이드<br>본인은 일루 관련 목적으로만 삼성 시스템을 사용 하겠습니다.<br>본인은 개인적인 이약을 위해 삼성 시스템을 사용하지 않겠습니다.<br>본인은 영업 비밀을 포함한 비즈니스, 금융, 전략, 고객, 직원 또는 어떤 회사 내부 정보도 공개하지 않겠습니다.<br>본인은 SVPN 서비스를 본인의 타인이 사용 못하도록 하겠습니다. |
|                       | SVPN에 접속합니다.                                                                                                    |
| · 공지사항 [more]         | 사용 지역 대한민국 🔍                                                                                                    |
|                       | 사용 지역 선택 후, 접숙 버튼을 눌러 SVPN을 이용합니다.<br>전숙하기 SVPN 접속 도우미                                                                                                    |

STEP 2) 고객님의 관리자 정보 및 만료일, 접속 내역 등을 확인하실 수 있습니다.

서비스 상태

| 회사                | 2 - 100 B                        | 관리자    | 08-1122 La Serargue (6.6500)         |
|-------------------|----------------------------------|--------|--------------------------------------|
| 승인 상태             |                                  | 사용 가능일 | 292 일 남음                             |
| 승인일               | 100 ( 10, j)                     | 만료일    | 2018-03-30                           |
| 등록된 PC 정보 (MAC)   | 54 W. 199 W. 199                 | 고정아이피  | 1007.0 × 1.5                         |
| 비야 에이치기/초기취 경제    | 71 H                             | 합의자    |                                      |
| 보안 예외저리/소기화 결새 정보 |                                  | 통보자    | SVPNA(B) ← (+a+ Staansking inglank ) |
| 접속내역              | 🗰 2017-06-12 🛛 ~ 🛗 2017-06-12 검색 |        |                                      |

# 4.2 연장 신청

※ 고객님 회사 고유의 신청절차가 있으시다면, 신청절차를 따라 신청해주십시오.

STEP 1) 서비스 정보 > 연장 신청 으로 이동합니다.

#### STEP 2) 사용 기간을 설정하여 연장 신청을 클릭합니다.

#### 연장신청

| SVPN 서비스 연장신청 절차를 따라 진<br>현재 고객님의 서비스 이용 만료일은 2 | 행하여 주세요.<br>2018-03-30 [한국시간(GMT+09)기준] 입니다. 이용기                             | 간 연장신청을 위해서 정보를 입력해 주십시오 | 2         |               |
|-------------------------------------------------|------------------------------------------------------------------------------|--------------------------|-----------|---------------|
| 이름                                              |                                                                              | 부서                       | SP41 - 15 |               |
| 회사전화                                            | 200 (A.C.)                                                                   | 휴대폰                      | 42.2874   |               |
| 사내 E-Mail                                       | denotes the second second                                                    |                          |           |               |
| 외부 E-Mail                                       | and the state of the                                                         |                          |           |               |
| 연장사용 희망기간                                       | 2018-03-30 ~ 2018-03-30                                                      | 1개월 3개월                  | 6개월 12개월  |               |
|                                                 |                                                                              |                          | िसर       | <u>황신청</u> 닫기 |
| 기존에 사용하시던 아이디를 모르시는<br>고객님 회사의 SVPN 관리자 (SVPN서  | 경우에는 고객님 회사의 SVPN 관리자에게 문의하시면<br>비스, 070-7015-6393, sb2326.park@samsung.com) | 1 됩니다.                   |           |               |

# 5. 개인정보

고객님의 개인 정보와 비밀번호를 변경하실 수 있습니다.

5.1 개인정보 변경

STEP 1) 개인정보 > 개인정보 변경 으로 이동합니다.

| SVPN                                                                                           |                |                                                                                                    |                                                                                                    | 👤 박성범 😋 로그아웃 |
|------------------------------------------------------------------------------------------------|----------------|----------------------------------------------------------------------------------------------------|----------------------------------------------------------------------------------------------------|--------------|
|                                                                                                | VPN 접속 서비스     | :정보 개인정보 고객                                                                                         | 지원                                                                                                    |              |
| SVPN 접속                                                                                        |                | 개인정보 변경<br>비밀번호 변경                                                                                  |                                                                                                    |              |
| ß                                                                                              |                | SVPN 사용 보안 가이드<br>본인은 업무 관련 목적으로<br>본인은 개인적인 이익을 위<br>본인은 영업 비달을 포함<br>본인은 SVPN 서비스를 본인<br>SVPN에 접속 | 한 삼성 시스템을 사용 하겠습니다.<br>배 삼성 시스템을 사용하지 않겠습니다.<br>비즈니스, 근용, 진약, 고역, 직원 또는 어떤 회사 내부 정보도 공개하지 않겠습<br>!의 타인이 사용 못하도록 하겠습니다.<br> | ्रेपदाः      |
|                                                                                                | [more]         | 사용 지역                                                                                               | 대한민국                                                                                                    |              |
| - 공시사양                                                                                         |                |                                                                                                    |                                                                                                    |              |
| ● 중시사양<br>웹프로그램 설치 오류시 해                                                                       | 결방법            | 사용 지역 선택 후, 접속                                                                                      | 버튼을 눌러 SVPN을 이용합니다.                                                                                                    |              |
| <ul> <li>중시사양</li> <li>웹프로그램 설치 오류시 해<br/>개인정보취급방침 개정공자</li> </ul>                             | [결방법]<br>[     | 사용 지역 선택 후, 접속                                                                                      | 버튼을 눌러 SVPN을 이용합니다.                                                                                                    |              |
| <ul> <li>중시사항</li> <li>웹프로그램 설치 오류시 해<br/>개인정보취급방침 개정공자</li> <li>Windows XP 이용제한 안비</li> </ul> | 1결방법<br>1<br>내 | 사용 지역 선택 후, 접속<br>접속하기                                                                              | 버튼을 눌러 SVPN을 이용합니다.                                                                                                    | SVPN 접속 도우미  |

STEP 2) 인증코드를 수신할 수단을 선택하시고 다음 버튼을 클릭합니다.

※ 국내 : SMS/E-Mail/Knox Messenger 지원 해외 : E-Mail/Knox Messenger 지원

| 2차인증을 선택하세요.<br>원미시는 2차인증 방법 선택 후 다음 버튼을 놓려 ! | 2등을 진행합니다.  |            | <b>2차인증을 선택하세요.</b><br>원하시는 2차인용 방법 선택 후 다음 버튼을 놓려 인 | (중을 진행합니다.     |       |
|-----------------------------------------------|-------------|------------|------------------------------------------------------|----------------|-------|
| Ō                                             | $\bowtie$   |            |                                                      |                |       |
| ● 휴대폰                                         | ○ 개안 E-Mail | ○ Knox 비신지 | € 4++ € mm                                           | C rews at 2 st | 다음 제소 |

STEP 3) 수신하신 인증코드를 입력하고 확인버튼을 클릭합니다.

| Knox 메신저 인증 |      |   |
|-------------|------|---|
| 인증 값        |      |   |
| 시간          | 2:39 |   |
| 인증 재시도 횟수   | 0    |   |
|             | 확인 닫 | 7 |

STEP 4) 개인정보를 변경하신 후 변경 버튼을 클릭합니다.

#### 기인정보 변경

| 이름             | 5-3 S                                | SVPN ID                   | prelectorraign      | a |
|----------------|--------------------------------------|---------------------------|---------------------|---|
| 회사             | 삼성SDS                                | 부서                        | <ul> <li></li></ul> |   |
| nox ID (선택)    | KNOX ID 확인                           | 사용언어                      | P P                 | V |
| 내 E-Mail       | All a fair and                       | <b>회사전화</b> (선택)          |                     |   |
| l부 E-Mail      | a state of the second second         | <b>외부 E-Mail(보조)</b> (선택) | er hat. Nill and a  |   |
| <b>대폰</b> (선택) | * 한국이동사를 사용하시는 경우 010-1234-1234, 01X | -123-1234 의 형태로 입력해주십시오.  |                     |   |
| 인 확인 질문        | 가장 기억에 남는 상사의 이름 💙                   | 본인 확인 답변 (선택)             | 275-25 H            |   |

#### 5.2 비밀번호 변경

STEP 1) 개인정보 > 비밀번호 메뉴로 이동합니다.

| SVPN               |                   |                                                                                                |                                                                                                    |                                         | 👤 박성범 🗲 로그아웃 |
|--------------------|-------------------|------------------------------------------------------------------------------------------------|----------------------------------------------------------------------------------------------------|-----------------------------------------|--------------|
| VPN 접숙             | 서비스 정보            | 개인 정보                                                                                          | 고객 지원                                                                                                    |                                         |              |
| SVPN 접속            |                   | 개인정보 변경<br>비밀번호 변경                                                                             | 23<br>123                                                                                                    |                                         |              |
| B                  | SV<br>본<br>본<br>본 | IPN 사용 보안 가           인은 업무 관련 표           인은 개인적인 이           인은 영업 비밀을           인은 SVPN 서비리 | 아이드<br>목적으로만 삼성 시스템을 사용 하겠습니다<br>이덕을 위해 삼성 시스템을 사용하지 않겠(<br>호 또한 비즈니스, 금용, 전략, 고객, 직원<br>스를 본인의 타인이 사용 못하도록 하겠습<br>접속합니다. | 부.<br>승니다.<br>또는 어떤 회사 내부 정보도 공기<br>니다. | 배하지 않겠습니다.   |
| · 공지사항             | nore]             | 사용 지역                                                                                          | 대한민국                                                                                                    | V                                       |              |
| 웹프로그램 설치 오류시 해결방법  |                   | 사용 지역 선택                                                                                       | 후, 접속 버튼을 눌러 SVPN을 이용합니다                                                                                                  |                                         |              |
| 개인정보취급방침 개정공지      | _                 |                                                                                                |                                                                                                    |                                         |              |
| Windows XP 이용제한 안내 |                   | 접속하기                                                                                           |                                                                                                    |                                         | SVPN 접속 도우미  |
| [공지] 원격제어프로그램 안내   |                   |                                                                                                |                                                                                                    |                                         |              |

STEP 2) 비밀번호 변경 정책을 확인하신 후 정책에 맞는 새로운 비밀번호를 생성합니다.

#### 비밀번호 변경

| <ol> <li>기존 비밀번호와 변경할 비밀번호는 같지 않아야 합니다.</li> <li>비밀번호를 아이디와 동일하지 않도록 입력해야 합니다.</li> <li>8-12자 길이로 작성해야 합니다.</li> <li>2 같은 문자를 3번 이상 반복할 수 없습니다.</li> <li>연속되는 숫자를 3자리 이상 사용할 수 없습니다.</li> <li>5. 비밀번호는 반드시 영문자,숫자,특수문자 혼용으로 설정 해 주시기 바랍니다.</li> <li>6. 비밀번호에 아이디가 포함되어 있으면 안됩니다.</li> </ol> |
|----------------------------------------------------------------------------------------------------|
|----------------------------------------------------------------------------------------------------|

# 6. 보안기능 초기화 및 예외처리 절차

6.1 승인이 필요한 경우

- 1) PC 지정 초기화
  - PC 지정을 기존 PC가 아닌 다른 PC로 변경하고자 할 때 초기화가 필요합니다.
- 2) PC 지정 예외처리
  - 여러 대의 PC로 SVPN 접속 혹은 PC 지정 문제 발생(기능오류) 시 예외 처리합 니다.

6.2 승인절차

STEP 1) SVPN 웹사이트로 접속합니다.

STEP 2) 로그인 후 고객 지원 > 공지사항 메뉴로 이동합니다.

STEP 3) 공지사항에서 '보안기능 초기화/예외처리 안내'를 클릭합니다.

STEP 4) 게시 글 본문의 링크를 이용하여 다운로드 받습니다.

STEP 5) 결재 양식에 신청 정보 및 사유를 기입합니다.

STEP 6) 기입한 결재 양식을 메모 결재로 상신합니다.

부서장 결재 > 보안부서 합의 > SVPN 관리자 통보 순으로 진행됩니다.

※ SVPN 관리자 정보는 서비스 정보 > 서비스 상태 에서 확인 가능합니다.

STEP 7) 결재 완료 후, 고객님의 SVPN 관리자가 처리하게 됩니다.

[FAQ]

※ 접속 불가 시 PC 설정 확인 사항

15

가) Proxy 해제

1) 인터넷 옵션 → '연결' 탭 → 'LAN 설정' 클릭

2) '프록시 서버' 및 '자동 구성 스크립트 사용(S)' 체크 해제

| 인터넷 옵션 💦 💽                                                                                           | LAN 설정                                                                |
|----------------------------------------------------------------------------------------------------|-----------------------------------------------------------------------|
| 일반 보안 개인 정보 내용 연결 프로그램 고급                                                                            | 자동 구성<br>자동 구성은 수동 설정보다 우선합니다. 수동 설정을 사용하려면 자동 구성<br>을 사용하지 마십시오.     |
| LAN 설정<br>LAN 설정은 전화 연결 설정에 적용되지 않습니다. LAN 설정(L)<br>전화 연결을 설정하려면 위의 [설정]을 선택하십<br>사오.<br>확인 취소 적용(A) | 주소(E): 127.0.01 포트(T): 8080 고급(C)<br>로컬 주소에 프록시 서버 사용 안 함(8)<br>확인 취소 |

나) TLS 기능 사용

| 반          | 보안                                                                                              | 개인 정보                                                                                                    | 내용                                   | 연결                                 | 프로그                        | 램 고급                                   |                       |
|------------|-------------------------------------------------------------------------------------------------|----------------------------------------------------------------------------------------------------|--------------------------------------|------------------------------------|----------------------------|----------------------------------------|-----------------------|
| 설정         |                                                                                                 |                                                                                                    |                                      |                                    |                            |                                        |                       |
| <b>a</b>   | 보안<br>[LH 클<br>CD에<br>V DOM<br>V Intern<br>Smar<br>SSL<br>SSL<br>SSL<br>V TLS<br>V TLS<br>V TLS | 법퓨터]에 있<br>있는 액티브<br>지장소 사용<br>iet Exploren<br>tScreen 필든<br>2,0 사용<br>3.0 사용<br>1,0 사용<br>1,1 사용<br>1,2 사용<br>.1.1 사용 | 는 파일(<br>호 콘텐츠<br>8<br>네서 방문<br>네 사용 | 께서 액티<br>를 [내 컬<br>하는 사이<br>역으로 Pi | 브 콘텐츠<br> 퓨터]에/<br>D)트에 Do | S가 실행되<br>서 실행하5<br>Not Track<br>이 키디렉 | I는 ?<br>도록<br>요출<br>표 |
| *2         | 법퓨터를 I                                                                                          | 다시 시작해!                                                                                                    | 야 적용                                 | ULICH.                             |                            | 급 설정 복                                 | 원(B)                  |
| Intern     | et Explor                                                                                       | er 기본 설정                                                                                                    | 복원                                   |                                    |                            |                                        |                       |
| Inte<br>설송 | ernet Exp<br>정합니다.                                                                              | lorer의 설정                                                                                                    | 을 기본                                 | 상태대로                               |                            | 원래대로                                   | L(S)                  |
| 발          | 라우저가<br>니다.                                                                                     | 사용 불가능                                                                                                    | 한 상태                                 | 에 있을 때                             | 에만 이                       | 기능을 사                                  | 용해야                   |
|            |                                                                                                 |                                                                                                    |                                      |                                    |                            |                                        |                       |

1) 인터넷 옵션 → '고급' 탭 → '보안'의 TLS 1.0 / 1.1 / 1.2 사용 체크

다) 신뢰할 수 있는 사이트 추가

1) 인터넷 옵션 → '보안' 탭 → '신뢰할 수 있는 사이트' 선택 → '사이트' 클릭
 2) '영역에 웹 사이트 추가(D)' 항목에 '\*.samsungvpn.com' 입력 후 '추가' 클릭

| 인터넷 옵션 ? 💌                                                                                                    | 인터넷 옵션 양 33                                                                                                    |
|----------------------------------------------------------------------------------------------------|----------------------------------------------------------------------------------------------------|
| 일반 보안 개인 정보 내용 연결 프로그램 고급                                                                                                    | 신뢰할 수 있는 사이트                                                                                                    |
| 보안 설정을 보거나 변경할 영역을 선택하십시오.                                                                                                    | 이 열역에 웹 사이트를 추가하거나 제거할 수 있습니다. 추가<br>한 모든 웹 사이트에는 이 영역의 보안 설정이 적용됩니다.<br><u>영역에 웹 사이트 추가(D):</u><br>*.samsungypn.com 추가(A)                                                                                                    |
| 이 영역에 는 사용자 컴퓨터나 파일을 손실시<br>키지 않을 것으로 신뢰되는 웹 사이트가 포함<br>리다.<br>이 영역에 웹 사이트가 있습니다.<br>이 영역에 제 작용할 보안 수준(L)<br>사용자 지정<br>사용자 지정 실절<br>- 실정을 방경하려면 [사용자 지정 수준]을 클릭하십시오.<br>- 건강 실정을 사용하려면 [기본 수준]을 클릭하십시오.<br>- 건강 실정을 사용하려면 [기본 수준]을 클릭하십시오.<br>- 건강 실정을 사용하려면 [기본 수준]을 클릭하십시오.<br>- 건강 실정을 사용하려면 [기본 수준]을 클릭하십시오. | 형 사이트(W):<br>http://+.samsungcic.com<br>http://+.samsungcic.com<br>http://+.samsungcic.com<br>http://+.samsungcic.com<br>http://+.samsungcic.com<br>http://+.samsungcic.com<br>http://+.samsungcic.com<br>http://+.samsungcic.com<br>http://+.samsungcic.com<br>http://+.samsungcic.com<br>http://+.samsungcic.com<br>http://+.samsungcic.com<br>http://+.samsungcic.com<br>http://+.samsungcic.com<br>bttp://+.samsungcic.com<br>http://+.samsungcic.com<br>http://samsungcic.com<br>http://samsungcic.com<br>http://- |
| 모든 영역을 기본 수준으로 다시 설정(R)<br>확인 취소 적용(A)                                                                                                    | 모든 영역을 기본 수준으로 다시 설정(R)<br>확인 취소 적용(A)                                                                                                    |

# 라)서비스 기능 설정

1) '시작' → '실행' 혹은 '프로그램 및 파일 검색' 란에 services.msc 입력 후 실행

| 프로그램(1)      |   |        |   |
|--------------|---|--------|---|
| 💁 services   |   |        |   |
| 🤉 자세한 결과 보기  |   |        |   |
| services.msc | × | 시스템 종료 | • |

2) Telephony 우클릭 후 '속성' 클릭

| 의 서비스(로컬) | ○ 서비스(로칩)                                                                                                    |                                                                                                    |                                                                  |                                                               |                         |                                                                                                    |
|-----------|----------------------------------------------------------------------------------------------------|----------------------------------------------------------------------------------------------------|------------------------------------------------------------------|---------------------------------------------------------------|-------------------------|----------------------------------------------------------------------------------------------------|
|           | Telephony<br>서비스 <u>종지</u><br>서비스 <u>일시 중지</u>                                                                     | 이름<br>G Tablet PC Inp<br>Task Scheduler                                                                                                    | 설명<br>Tabl_<br>사용<br>NetB                                        | 상태<br>시작                                                      | 시작 유형<br>수동<br>자동<br>자동 | 다음 사용<br>Local Sys<br>Local Sys                                                                                                |
|           | 서비스 <u>다시 시작</u>                                                                                                   | Q Telephony                                                                                                    | - H                                                              | A1.81                                                         | 4.5                     | Network                                                                                                    |
|           | 설명:<br>로컬 컴퓨터에서 그리고 LAN<br>을 통해 서비스를 실행 중인<br>서버에서 전화 통신 장치를 제<br>어하는 프로그램에 대해 TAPI<br>(Telephony API)를 지원할니<br>다. | Telnet     Themes     Thread Orderi     UPnP Device     User Profile S     Virtual Disk     VMware USB     Volume Shad.     VPDAgent     WebClient     Windows Aud | 시작<br>중지<br>일시<br>계속<br>다시<br>모든<br>새로<br><b>속성</b><br>도움<br>Win | (S)<br>중지(U)<br>(M)<br>시작(E)<br>작업(K)<br>고침(F)<br>(R)<br>말(H) | 함<br>,<br>자동            | Local Sen<br>Local Sys<br>Local Sen<br>Local Sys<br>Local Sys<br>Local Sys<br>Local Sys<br>Local Sys<br>Local Sen<br>Local Sen |

3) '일반' 탭 → '시작 유형(E)' → '자동'으로 변경 후 적용 및 확인 클릭

| 20           | 로그폰                   | 푹 イ             | 공폭성             |                       |               |                |        |
|--------------|-----------------------|-----------------|-----------------|-----------------------|---------------|----------------|--------|
| 서비스          | 는 이름:                 | Tapis           | Srv             |                       |               |                |        |
| 표시           | 이름:                   | Telep           | hony            |                       |               |                |        |
| 설명:          |                       | 자해<br>대칭)       | 컴퓨터에서<br>인 서버에서 | 그리고 LAN을<br>I 전화 통신 장 | 통해 서<br>치를 제( | 비스를 실<br>어하는 프 | *<br>* |
| 실행 :<br>C:₩V | 파일 경로<br>Vindows₩     | :<br>'System    | 32₩svchos       | t,exe -k Netwo        | rkServio      | ce             |        |
| 시작           | 유형(E):                | 수동              | Y               |                       |               |                | -      |
| 서비스          | <u>- 시작 옵</u>         | 자동<br>신 자동      | (지역된 시기         | (f)                   |               |                |        |
| 서비스          | 는 상태 :                | 수종<br>사용<br>시작  | 안 함<br>됨        |                       |               |                |        |
| Å            | 니작(S)                 |                 | 중지(T)           | 일시 중지(F               | >)            | 계속(R)          |        |
| 서비크          | <b>노를 시작</b><br>매개 변수 | 발 때 적<br>(M): [ | 용할 시작 마         | 기 변수를 지장              | 범할 수 (        | 있습니다.          |        |

4) 서비스 다시 시작 및 연관된 서비스 재시작

※ 연관서비스 : Remote Access Auto Connection Manager

Remote Access Connection Manager

| 유 서비스(로컬) | · 서비스(로컬)            |                                                                           |                 |       |     |           |           |  |  |
|-----------|----------------------|---------------------------------------------------------------------------|-----------------|-------|-----|-----------|-----------|--|--|
|           | Telephony            |                                                                           | 이름 ^            | 설명    | 상태  | 시작 유형     | 다음 사용     |  |  |
|           |                      |                                                                           | A Tablet PC Inp | Tabl  |     | 수동        | Local Sys |  |  |
|           | 서비스 즐                | <u>자</u>                                                                  | Cask Scheduler  | 사용    | 시작  | 자동        | Local Sys |  |  |
|           | 서비스 일                | 시중지                                                                       | CP/IP NetBL     | NetB  | 시작  | 자동        | Local Ser |  |  |
|           | 서비스 날                | 시시석                                                                       | C Telephony     | 로칭    | 시작_ | 자동        | Network   |  |  |
|           |                      |                                                                           | C Telnet        | 원격    |     | 사용 안 함    | Local Ser |  |  |
|           | 설명:                  |                                                                           | Chemes 3        | 사용    | 시작  | 자동        | Local Sys |  |  |
|           | 로컬 컴퓨                | 터에서 그리고 LAN                                                               | Chread Orderi   | 특정    |     | 수동        | Local Ser |  |  |
|           | 을 통해 서               | 비스를 실행 중인                                                                 | QUPnP Device    | 01    |     | 수동        | Local Ser |  |  |
|           | 시비에서 이하는 프           | 서버에서 전화 동신 상지를 세                                                          | User Profile S  | 01    | 시작  | 자동        | Local Sys |  |  |
|           | (Telephony APD를 지원하니 | 🔍 Virtual Disk                                                            | 티스              |       | 수동  | Local Sys |           |  |  |
|           | 다.                   |                                                                           | 🔍 VMware USB    | Arbit | 시작  | 자동        | Local Sys |  |  |
|           | 다른 서비스 다시 시작         |                                                                           |                 |       |     |           |           |  |  |
|           | <b>A</b>             | 시작됩니다.                                                                    |                 |       |     |           |           |  |  |
|           |                      | Remote Access Auto Connection Manager<br>Remote Access Connection Manager |                 |       |     |           |           |  |  |
|           | 이 서비스를 다시 시작하시겠습니까?  |                                                                           |                 |       |     |           |           |  |  |

5) 위의 연관 서비스 역시 동일하게 '자동'으로 설정 및 다시 시작 진행

| 의 서비스       |                         |                                       |              |
|-------------|-------------------------|---------------------------------------|--------------|
| 파일(F) 동작(A) | 보기(V) 도움말(H)            |                                       |              |
| ** 🖾 👌      | a 🛛 🖉 👘 🕨 🖉 🖉 🖉         |                                       |              |
| 🔌 서비스(로컬)   | 처비스(로질)                 |                                       |              |
|             | 생명이 필요한 항목을 선택하<br>십시오. | 0(長                                   | 설명 상태 시작유형   |
|             |                         | Remote Access Auto Connection Manager | 프로., 시작., 자동 |
|             |                         | Remote Access Connection Manager      | 이 _ 시작. 자동   |

마) Telnet 사용 및 443 포트 오픈 여부 확인

- Windows 기능 0 Windows 기능 사용/사용 안 함 기능을 사용하려면 해당 확인란을 선택하고 기능을 사용하지 않으 려면 확인란의 선택을 취소하십시오. 확인란이 가득 채워져 있는 경 우는 해당 기능의 일부만이 사용되고 있는 것입니다. VI XPS 뷰어 ☑ ▶ XPS 서비스 ☑ □ ↓ 게임
  □ ↓ 단순 TCPIP 서비스(예: Echo, Daytime 등) 표 🔽 📙 미디어 기능 ☑ ▶ 원격 차등 압축 · 인덱싱 서비스
   · 인덱싱 및 문서 서비스 ⊞ □ ▶ 인터넷 정보 서비스 인터넷 정보 서비스 호스팅 가능 웹 코어 ☑ ▶ 텔넷 서버 ☑▶ 텔넷 클라이언트 확인 취소
- 1) 제어판 → 프로그램 제거 → 'Windows 기능 사용/사용 안 함' 클릭

2) '텔넷 서버', '텔넷 클라이언트' 체크

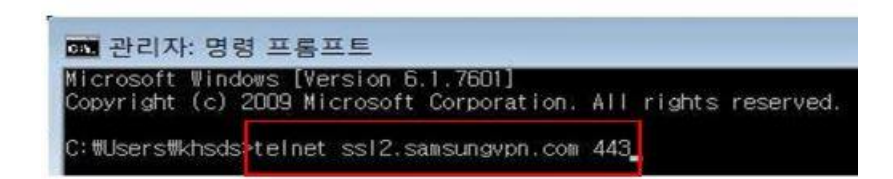

3) '시작' → cmd 실행 → telnet ssl2.samsungvpn.com 443 실행

※ 사용자 접속지역 別 443 포트 오픈 확인 주소

- 국내 : ssl2.samsungvpn.com, pssl2.samsungvpn.com
- 구주 : eussl2.samsungvpn.com, eupssl2.samsungvpn.com
- 미주 : usssl2.samsungvpn.com, uspssl2.samsungvpn.com
- 동남아 : asssl2.samsungvpn.com, aspssl2.samsungvpn.com
- 중국 : cnssl2.samsungvpn.com, cnpssl2.samsungvpn.com
- 서남아 : inssl2.samsungvpn.com

※ 443 포트 오픈되어 있을 시, 실행 결과 검정화면에 커서만 깜빡거림.

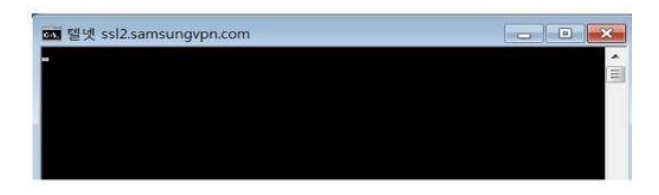

바) Windows 방화벽 해제

1) 제어판 → 시스템 및 보안 → Windows 방화벽 →

'Windows 방화벽 설정 또는 해제' 클릭

2) 모두 'Windows 방화벽 사용 안 함(권장하지 않음)' 체크 및 확인

| · 제이판 · 시스템 5                                                                                                   | 및 보안 🔸 Windows 방화벽                                                                                                    | • • • ROD 24                                                                        | P                | 장 💭 🚽 📽 • 제어린 • 시스템 및 보안 • Windows 방화백 • 설정 사용자 지정 🔹 • 🚺 세어린 감식                                         | P |  |
|----------------------------------------------------------------------------------------------------|----------------------------------------------------------------------------------------------------|-------------------------------------------------------------------------------------|------------------|----------------------------------------------------------------------------------------------------|---|--|
| 제이단 중<br>Windows 방의책용 통력 프로<br>그림 또는 기는 위응<br>♥ 활동 설정 변경<br>♥ Windows 방원책 성정 또는 해<br>제<br>♥ 22 분정<br>네트워크 운격 해설 | ●           Windows 방향책을 사용하여 컴퓨터 보호           Windows 방향책을 차용하여 검류터 보호           기계 출시고,<br>13개출 사용관 관계 보호 방법<br>보통되고 유지한           방책 상황 영감여 팀           Windows 방향책 영감여 팀류터 보호를 취득 관<br>장당 영향 아닙니다.<br>귀장 영감           관 경감           환 문 회사(가운인) 너트 워크(0)           연경당 중기로 참고 있으며 서려운 수 있는 물 네티워크 들는 것이 네더 같다. |                                                                                     |                  |                                                                                                    |   |  |
|                                                                                                    |                                                                                                    |                                                                                     |                  | ○하용되는 프로그램 육특에 있는 연결을 포토하여 모든 등어오는 연결 자단 ○Window 방문북적이 새 프로그램을 차단달 객 열명 Windows 방문북 사용 한 \$(33947, 528) |   |  |
| 왕고 한다<br>권리 센터                                                                                                  | Windows 방화력 상태:<br>분야오는 인질:<br>활성 좀 또는 회사(개인) 너트워크:<br>알림 상태:                                                                                                    | 책제<br>하용되는 프로그램 목록에 없는 모든 프로<br>자단<br>● 네트워크 19<br>Windows 방화객이 새 프로그램을 차단될<br>지 않음 | 8그왕 영월<br>2 때 달리 |                                                                                                    |   |  |
| 네트워크 및 공유 센터                                                                                                    | 📕 🤡 공용 네트워크(P)                                                                                                    | 연결되어 있지                                                                             | 않음 🛸             | - 単21 - 一 利止                                                                                            |   |  |